## Capturing L2 traffic in LibPcap format ("tcpdump") on Cisco IOS

Hardware: 7200, Dynamips Software: IOS Version 15.2(4)S3

Extra notes: <u>http://www.routereflector.com/2013/05/embedded-packet-capture-tcpdump-on-cisco-ios-routers/</u>

This functionality is also supported on ASA, ASR and NX-OS. The functionality and syntax will vary slightly however.

1. Create an ACL to classify the Ingress traffic

R2(config)#ip access-list standard dump R2(config-std-nacl)#permit 10.0.0.0 0.0.0255

2. Bind a memory buffer to the ACL for storing the captured data

R2# monitor capture buffer BUFFER size 512 max-size 256 circular R2# monitor capture buffer BUFFER filter access-list dump

3. Define which interfaces must be monitored and where store data

R2# monitor capture point ip cef CAPTURE FastEthernet1/0 both R2# monitor capture point associate CAPTURE BUFFER

 $\rightarrow$  so here the Pcap compliant records will be exported to in the filename "CAPTURE.pcap".

4. The capture must be started and stopped when not needed anymore start: R2# monitor capture point start CAPTURE

and once the data has been gathered, stop: R2# monitor capture point stop CAPTURE

5. Transer the capture file for analysis R2# monitor capture buffer BUFFER export tftp://10.0.0.2/CAPTURE.pcap

Note: do not forget to create the file first if required by the tftp – server.

Examine locally in eg Wireshark or tcpdump: \$ tcpdump -vvvX -r CAPTURE.pcap 22:47:58.035915 IP (tos 0x0, ttl 63, id 17015, offset 0, flags [none], proto

22:47:58.035915 IP (tos 0x0, ttl 63, id 17015, offset 0, flags [none], proto ICMP (1), length 84) 10.0.0.2 > 10.0.0.1: ICMP echo request, id 12810, seq 0, length 64 0x0000: 4500 0054 4277 0000 3f01 2530 0a00 0002 E..TBw..?.%0.... 0x0010: 0a00 0001 0800 7333 320a 0000 5595 875e .....s32...U..^ 0x0020: 0000 8acb 0809 0a0b 0c0d 0e0f 1011 1213 ..... 0x0030: 1415 1617 1819 1a1b 1c1d 1e1f 2021 2223 .....!"# 0x0040: 2425 2627 2829 2a2b 2c2d 2e2f 3031 3233 \$%&'()\*+,-./0123 0x0050: 3435 3637 4567

6. Or examine the contents locally (limited functionality) R2# show monitor capture buffer BUFFER dump

For the CSR1000V, the commands are slightly different: csr10000v(config)**#ip access-list extended Monitored-Host**  csr10000v(config-ext-nacl)#permit ip 192.168.3.0 0.0.0.255 any

csr10000v#monitor capture mycap access-list Monitored-Host csr10000v#monitor capture mycap limit duration 1000 note: [seconds] csr10000v#monitor capture mycap interface gil both note: [in/out] csr10000v#monitor capture mycap buffer circular size 10 note: [MB] csr10000v#monitor capture mycap start csr10000v# monitor capture mycap export tftp://192.168.3.91/mycap.pcap .!

## Exported Successfully

csr10000v#monitor capture mycap stop